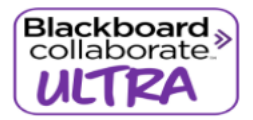

Using Blackboard Collaborate Ultra – Student Instructions

# Using Blackboard Collaborate Ultra – Student Instructions

PLEASE NOTE, VERY IMPORTANT: Google Chrome is the recommended browser.

## **Brief instructions overview for participants:**

- 1. Click on the link provided above
- 2. Type in your name
- 3. Click "Join Session"
- 4. Click on the Microphone and Camera on the bottom of your screen to enable your Audio and Video

#### **Blackboard Collaborate Ultra – Participant Instructions**

**STEP 1:** Click on the Blackboard Collaborate Ultra link provided in your Blackboard course or by your Instructor.

STEP 2: Type in your first and last name and click "Join Session".

| Blackboard Collaborate                                                                   |
|------------------------------------------------------------------------------------------|
| Joining "Drop In -                                                                       |
| Type your name to join the session as a guest:                                           |
| Join Session                                                                             |
| © 1997-2019 Blackboard Inc. All Rights Reserved.<br>Help   Privacy Policy   Terms of Use |

You will see a message: Course Room – Joining session as "First Name, Last Name" You will then see a Welcome message telling you that you are in the room.

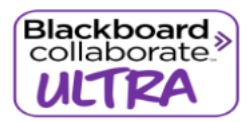

Using Blackboard Collaborate Ultra – Student Instructions

**STEP 3:** Turn on Audio and Video by clicking on the Microphone and Camera icons located at the bottom of your screen:

When you click on Share Audio, the line will be removed and you should see a green color rise up and down when you speak.

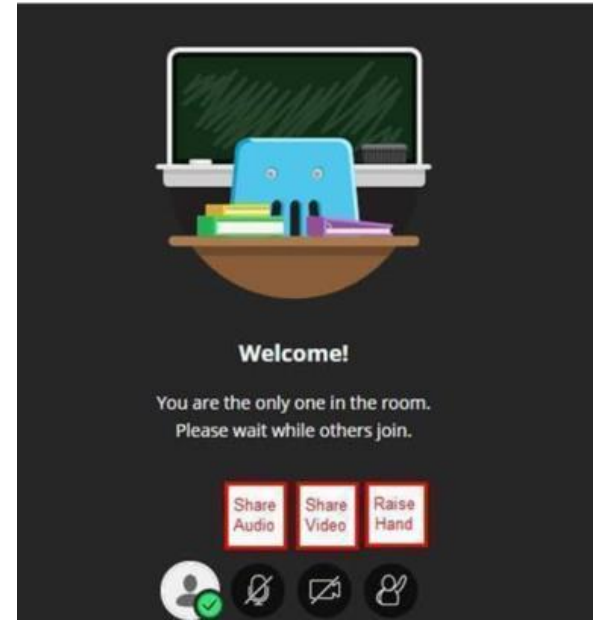

When you click on Share Video, you will be prompted to Share Video (optional):

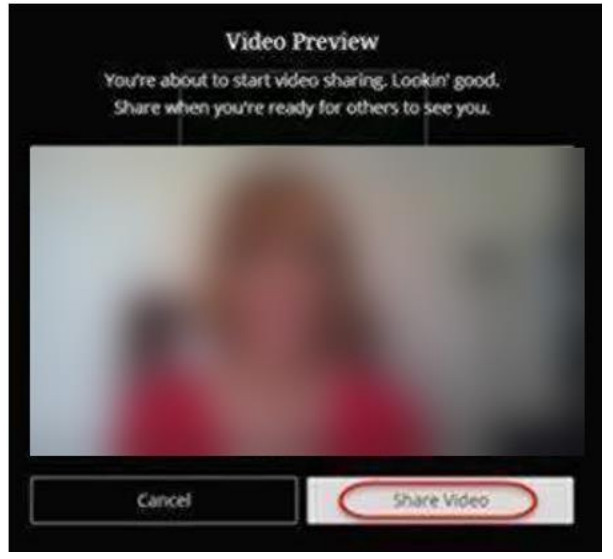

Your picture will appear in the corner of the screen.

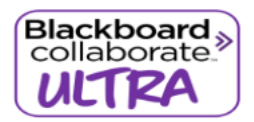

Using Blackboard Collaborate Ultra - Student Instructions

## **Collaborating:**

You can click on the purple and white arrow to Open Collaborate panel

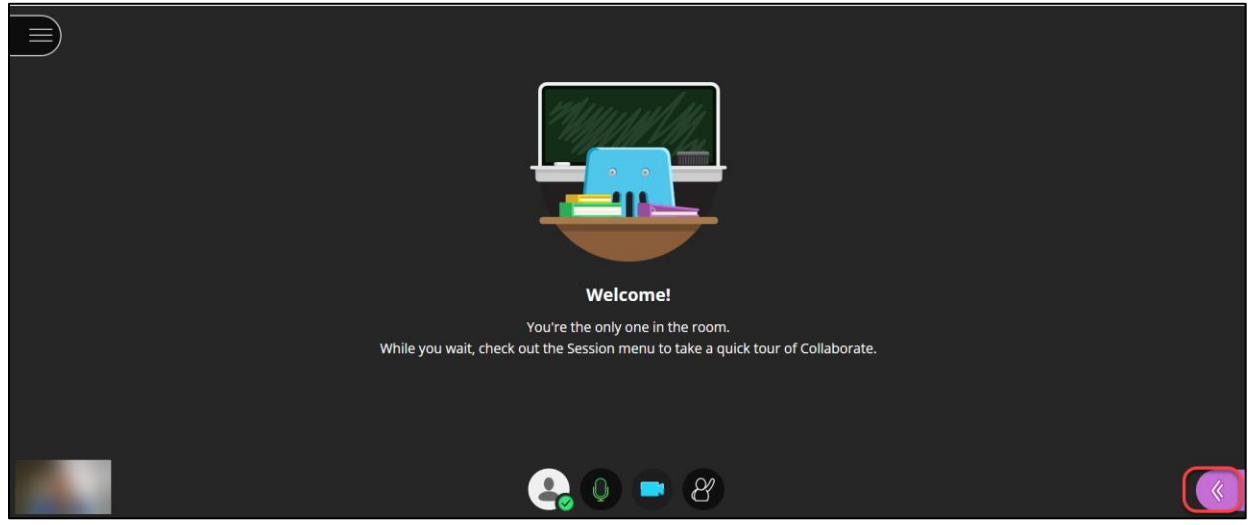

Use the callout to Chat, the next icon to view Participants and the next Icon to see Content.

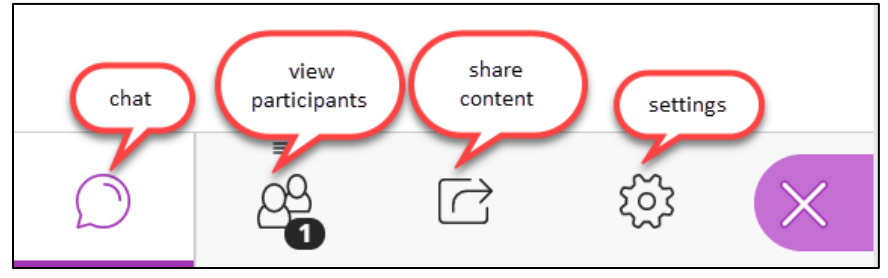

## Using your phone for audio:

If you have audio technical difficulties, you can use your phone for audio.

STEP 1: Click on the Settings button (wheel)

## STEP 2: Click on Use your phone for audio

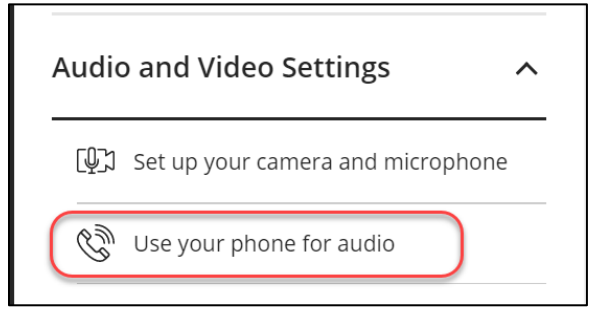

Call the Dial in phone number and enter your personalized session PIN

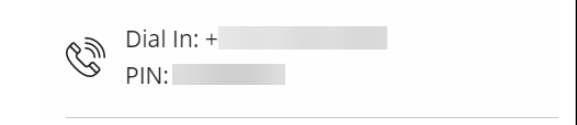